## Using Fac180 for Annual Activity Reports

College of Arts & Sciences

## Where to find Fac180.

• In your MySlu dashboard, look for this icon

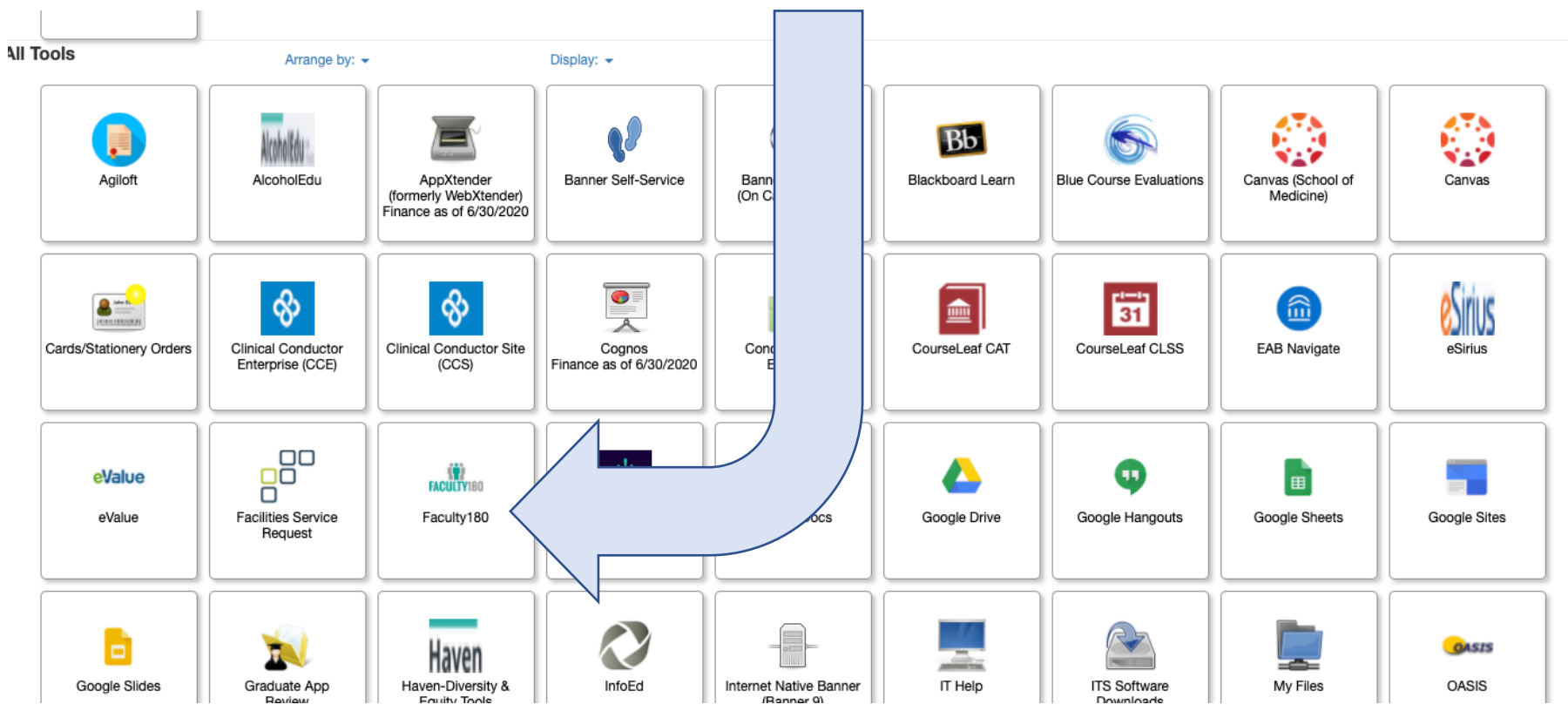

• Clicking on the Fac180 tool takes you to the Fac180 home screen

| SAINT LOUIS                                                                  |                               |          |                        | Donna LaVoie 🗸 |
|------------------------------------------------------------------------------|-------------------------------|----------|------------------------|----------------|
| Home<br>Faculty180<br>Announcements & Help<br>Profile<br>Activities          | My Tasks<br>O<br>Unread Tasks |          | <b>D</b><br>Read Tasks | Search         |
| Forms & Reports<br>Vitas & Biosketches<br>Find<br>Access<br>Add<br>tion      | Title                         | Due Date | yht up. Nice.          |                |
| Click on Vitas &<br>Biosketches to get t<br>annual activity repo<br>template | the<br>ort                    |          |                        |                |

• Click the View Icon to choose the college template

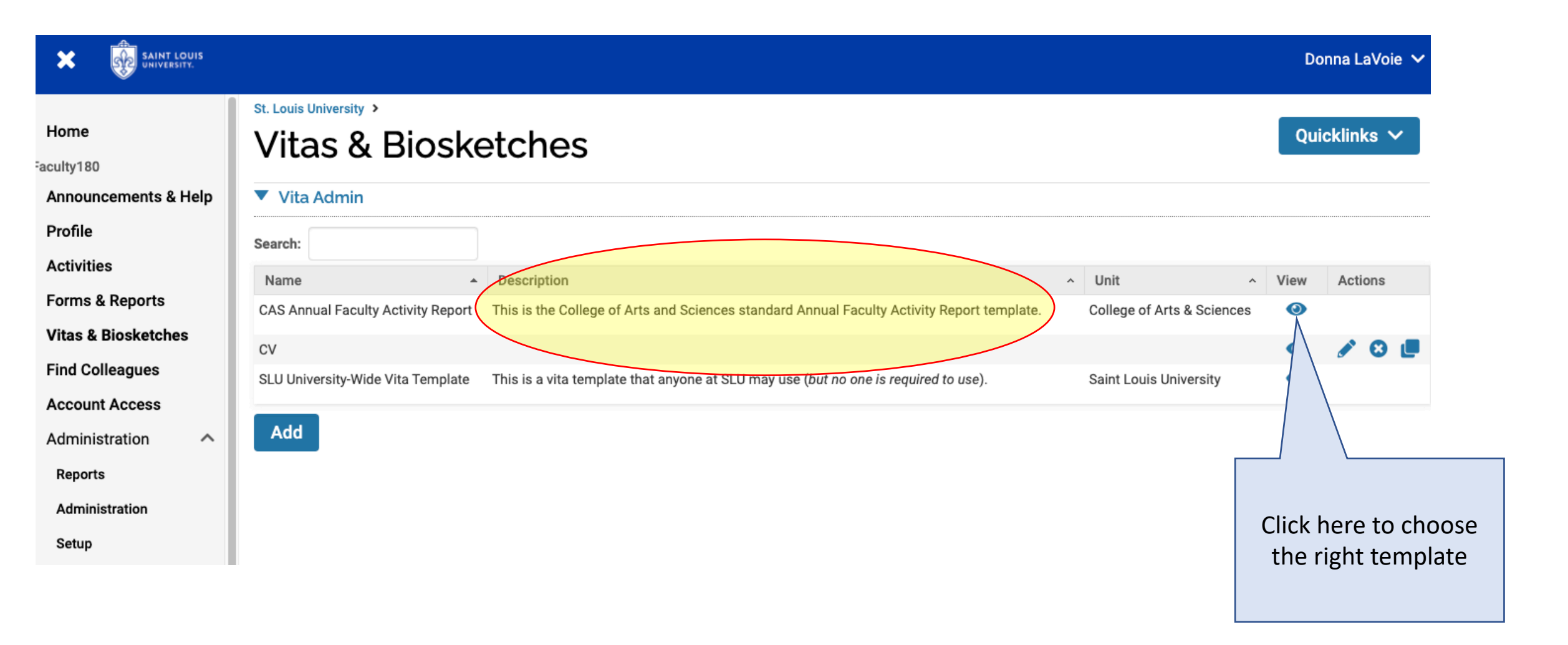

• Make sure you have the right dates for your annual report, and that you have chosen the Institutional CAS Annual Faculty Activity Report (as shown below)

|                      |              |                                                                                     | Donna LaVoie 🗸 |
|----------------------|--------------|-------------------------------------------------------------------------------------|----------------|
| Home                 | Vitas & Bi   | iosketches                                                                          | Quicklinks 🗸   |
| aculty180            | View Vita    |                                                                                     |                |
| Announcements & Help |              |                                                                                     |                |
| Profile              | Vita Options |                                                                                     |                |
| Activities           | Туре*        | Institutional     O     Personal                                                    |                |
| Forms & Reports      |              | CAS Annual Faculty Activity Report (College of Arts & amp; Sciences)                |                |
| Vitas & Biosketches  |              |                                                                                     |                |
| Find Colleagues      | Date range*  | O All O Custom                                                                      |                |
| Account Access       |              | Begin* End*                                                                         |                |
| Administration       |              | Fall         V         2019         V         Fall         V         2020         V |                |
| Reports              |              |                                                                                     |                |
| Administration       |              | Hide date range in vita output                                                      |                |
| Setup                |              | Note: date range only applies to items from activity input                          |                |
| 0                    | Refresh Vita | Export/Share 🗸 Print                                                                |                |

 Scrolling down the page you see your report. Check it to make sure all information is correct. Note that your teaching activity is pre-populated. If you notice information is missing you can click on the subheading to be taken to a window to make corrections.

| SAINT LOUIS                                                                     |                                              |                                                                                                    |                               |            |                                      |                 |                 |                              |                                    |    |                            | l                              | Donna LaVoie 🗸                              |                              |  |  |
|---------------------------------------------------------------------------------|----------------------------------------------|----------------------------------------------------------------------------------------------------|-------------------------------|------------|--------------------------------------|-----------------|-----------------|------------------------------|------------------------------------|----|----------------------------|--------------------------------|---------------------------------------------|------------------------------|--|--|
| Home<br>Faculty180<br>Announcements & Help                                      | Annual Goals No activities entered. Teaching |                                                                                                    |                               |            |                                      |                 |                 |                              |                                    |    |                            |                                |                                             | -                            |  |  |
| Profile<br>Activities                                                           | Term ≎                                       | Course<br>Prefix                                                                                                    | Course<br>Number <sup>≎</sup> | Section \$ | Course Title 🗘                       | Credit<br>Hours | Enrollment ≎    | Student<br>Credit ≎<br>Hours | Enhanced<br>Learning<br>Activities | \$ | New Course<br>Preparation? | New<br>Teaching ≎<br>Materials | Pedagogical<br>Innovations                  | Here are your                |  |  |
| Forms & Reports Vitas & Biosketches Find Colleagues                             | Spring<br>2020                               | PSY                                                                                                    | 6800                          | 01         | Ethics and<br>Professional<br>Issues | 1               | 9               | 9                            |                                    |    |                            |                                | _                                           | teaching<br>assignments with |  |  |
| Account Access                                                                  | Fall<br>2019                                 | PSY                                                                                                    | 1010                          | 05L        | General<br>Psychology                | <b>3</b>        | <b>29</b><br>38 | <b>87</b><br>96              |                                    |    |                            |                                |                                             | enrollments for the year     |  |  |
| Reports                                                                         | Advising                                     |                                                                                                    |                               |            |                                      |                 |                 |                              |                                    |    |                            |                                | Here is my list of                          |                              |  |  |
| Setup                                                                           | # of Und<br>Advisee                          | # of Undergraduate Level<br>Advisees<br># of Master's Level<br>Advisees<br>Advisees<br># of Doctoral Level<br>Advisees<br># of Doctoral Level<br>Advisees<br># of Other<br>Advisees<br>* Total # of<br>Advisees<br>* Advisees<br>* Total # of<br>Advisees<br>* Advisees<br>* Additional Description of Advising<br>* Activities<br>* Additional Description of Advising<br>* Activities<br>* Advisees<br>* Advisees |                               |            |                                      |                 |                 |                              |                                    |    |                            | ing<br>≎ Term≎                 | advisees. Some seem<br>to be missing. I can |                              |  |  |
| Double click here to make<br>corrections to the information<br>in this category |                                              |                                                                                                    |                               |            |                                      |                 |                 |                              |                                    |    |                            |                                |                                             | clicking "Advising"          |  |  |

• To add information to a category, click the add button and follow the prompts. To edit, click on the pencil icon. Hit Save and then go back to the Vitas tab (click on it from the left side menu).

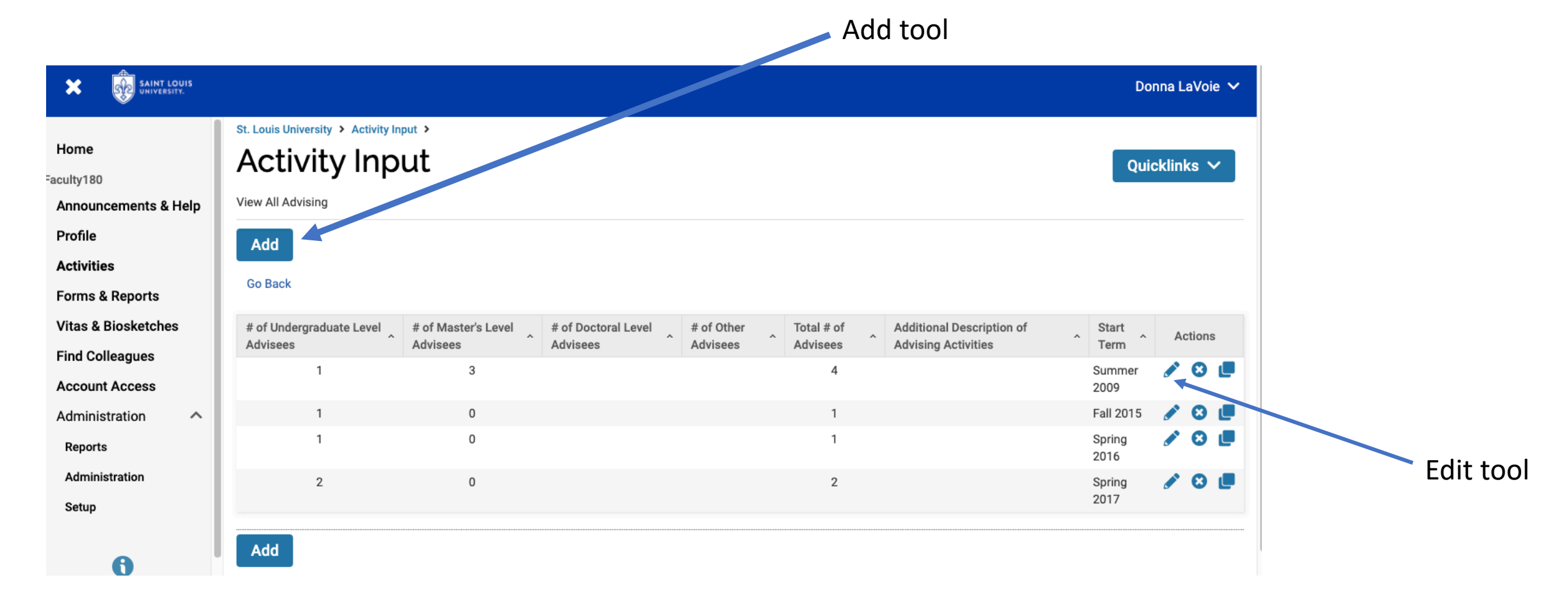

 Going back to the Vita Report page, once you are satisfied all the information is correct for the year, click on Export/Share to choose a Word doc or pdf format for your report. This can be edited prior to submission to your chair for your annual evaluation to include other things you want to include for your review outside of the basics provided by the template.

| SAINT LOUIS                                          |                                                                                                    | Donna LaVoie 🗸                  |
|------------------------------------------------------|----------------------------------------------------------------------------------------------------|---------------------------------|
| Home<br>aculty180<br>Announcements & Help<br>Profile | Date range*       All       Custom         Begin*       End*         Fall       ✓       2019       ✓       Fall       ✓       2020       ✓         Hide date range in vita output       Hide date range in vita output       ✓       ✓       ✓       ✓       ✓       ✓       ✓       ✓       ✓       ✓       ✓       ✓       ✓       ✓       ✓       ✓       ✓       ✓       ✓       ✓       ✓       ✓       ✓       ✓       ✓       ✓       ✓       ✓       ✓       ✓       ✓       ✓       ✓       ✓       ✓       ✓       ✓       ✓       ✓       ✓       ✓       ✓       ✓       ✓       ✓       ✓       ✓       ✓       ✓       ✓       ✓       ✓       ✓       ✓       ✓       ✓       ✓       ✓       ✓       ✓       ✓       ✓       ✓       ✓       ✓       ✓       ✓       ✓       ✓       ✓       ✓       ✓       ✓       ✓       ✓       ✓       ✓       ✓       ✓       ✓       ✓       ✓       ✓       ✓       ✓       ✓       ✓       ✓       ✓       ✓       ✓       ✓       ✓       ✓       ✓ | Pick your report output format  |
| Activities                                           | Note: date range only applies to items from activity input                                                                                                    |                                 |
| Forms & Reports                                      |                                                                                                    |                                 |
| Vitas & Biosketches                                  | Refresh Vita Export/Share 🗸 Print                                                                                                    |                                 |
| Find Colleagues                                      |                                                                                                    |                                 |
| Account Access                                       | Donna Export To                                                                                                    | DO NOT click the print button   |
| Administration                                       | CAS Annual Word Document                                                                                                    | for your report because it just |
| Penorte                                              | PDF                                                                                                    | nrints all these screens in a   |
| Administration                                       | donn Share                                                                                                    |                                 |
| Administration                                       | Weblink                                                                                                    | mostly uneditable unreadable    |
| Setup                                                | Approved Workload Distribution                                                                                                    | format                          |
|                                                      | Teaching Workload Research Workload Service Workload Clinical Workload Adm                                                                                                    | ninistrative Workload Start End |

• When you export to Word you get a file you can easily edit, read and provide to your chair for evaluation. *This is the preferred format for these reports.* 

|       | Home                               | Inser                 | t Draw        | Desig          | n Layou                       | t Refere | nces N      | failings         | Review                  | v Vie     | ew End                     | dNote X8        | Acrol         | bat Ç                  | Tell me              |                            |                 |                            |           |            | Ľ  |
|-------|------------------------------------|-----------------------|---------------|----------------|-------------------------------|----------|-------------|------------------|-------------------------|-----------|----------------------------|-----------------|---------------|------------------------|----------------------|----------------------------|-----------------|----------------------------|-----------|------------|----|
|       | ۲                                  | X                     | Georgia       | ~ 16           | • A^                          | Aĭ Aa ◄  | Aø          | = • =            | - 17                    | <u>+=</u> | <u>→</u> ≡ Az              | l   ¶           | Aa            | BbCcDdE                | AaBbC                | cDdE AaB                   | bCcDd           | AaBbCcDdE                  | AaBbCcDdE | AaBbCcDdEe | Aa |
|       | Paste                              | 4                     | B I           | <u>U</u> v ab- | x <sub>2</sub> x <sup>2</sup> | A • 🖌 •  | <u>A</u> •  | ≡≡               | ≡≡                      | \$≣ ~     | <^ ∨                       | <b>•</b> •      |               | Normal                 | No Spa               | acing Hea                  | ading 1         | Heading 2                  | Heading 3 | Heading 4  | ŀ  |
|       | P                                  |                       |               |                | ι.                            |          | ă j         |                  |                         | 2         |                            | 3               | $i \to j + i$ | 4                      |                      |                            | 1               | 6                          | 7         |            |    |
| Apj   |                                    |                       |               |                |                               |          |             |                  |                         |           |                            |                 |               |                        |                      |                            |                 |                            |           |            |    |
|       |                                    |                       |               |                |                               |          |             |                  |                         |           |                            |                 |               |                        |                      |                            |                 |                            |           |            |    |
| ×     |                                    | Donna J. LaVoie Ph.D. |               |                |                               |          |             |                  |                         |           |                            |                 |               |                        |                      |                            |                 |                            |           |            |    |
|       | CAS Annual Faculty Activity Report |                       |               |                |                               |          |             |                  |                         |           |                            |                 |               |                        |                      |                            |                 |                            |           |            |    |
| Ноп   |                                    | Fall 2019 - Fall 2020 |               |                |                               |          |             |                  |                         |           |                            |                 |               |                        |                      |                            |                 |                            |           |            |    |
| culty | -                                  |                       | (314)977-2227 |                |                               |          |             |                  |                         |           |                            |                 |               |                        |                      |                            |                 |                            |           |            |    |
| Ann   |                                    |                       |               |                |                               |          |             |                  |                         |           | do                         | nna.lav         | oie@slu       | edu                    |                      |                            |                 |                            |           |            |    |
| Prof  |                                    |                       |               |                |                               |          |             |                  |                         |           |                            |                 | ene Gen       |                        |                      |                            |                 |                            |           |            |    |
| Acti  | N-                                 |                       |               |                |                               |          | Appro       | ved We           | orkload                 | Distr     | ibution                    |                 |               |                        |                      |                            |                 |                            |           |            |    |
| Acu   |                                    |                       |               |                |                               |          | Teaching W  | orkload R        | esearch Wor             | kload Ser | vice Workloa               | d Clinical      | Workload      | Administra<br>Workload | itive                |                            |                 |                            |           |            |    |
| Forn  |                                    |                       |               |                |                               |          | Units)      | tor P            | ercentage (o)<br>(nits) | Un        | rcentage (or<br>its)       | Units)          | age (or       | Percentage<br>Units)   | or s                 | Spring 2015                | Ongoin          | erm                        |           |            |    |
| Vita  | -<br>n-                            |                       |               |                |                               |          |             |                  |                         |           |                            |                 |               |                        |                      | 1                          |                 |                            |           |            |    |
| Find  |                                    |                       |               |                |                               |          | Annua       | I Goal           | 5                       |           |                            |                 |               |                        |                      |                            |                 |                            |           |            |    |
| Acc   | -                                  |                       |               |                |                               |          | No          | activiti         | es entere               | ed.       |                            |                 |               |                        |                      |                            |                 |                            |           |            |    |
| Adm   |                                    |                       |               |                |                               |          |             |                  |                         |           |                            |                 |               |                        |                      |                            |                 |                            |           |            |    |
| Rer   |                                    |                       |               |                |                               |          | Teachi      | ing              |                         |           |                            |                 |               |                        |                      |                            |                 |                            |           |            |    |
| Adu   |                                    |                       |               |                |                               |          | Term        | Course<br>Prefix | Course<br>Number        | Section   | Course<br>Title            | Credit<br>Hours | Enrollment    | Student<br>Credit      | Enhanced<br>Learning | New Course<br>Preparation? | New<br>Teaching | Pedagogical<br>Innovations |           |            |    |
| Adi   |                                    |                       |               |                |                               |          | Spring 2020 | PSY              | 6800                    | 01        | Ethics and<br>Professional | 1               | 9             | 9                      | Activities           |                            | materials       |                            |           |            |    |
| Set   | ^                                  |                       |               |                |                               |          | Fall 2019   | PSY              | 1010                    | o5L       | General<br>Psychology      | 3               | 29            | 87                     |                      |                            |                 |                            |           |            |    |
|       |                                    |                       |               |                |                               |          |             |                  |                         |           |                            | 4               | 38            | 96                     |                      |                            |                 |                            |           |            |    |